|                                 | Algoritmo                                                                                                    | 1 🍝                                                                           |                                                                                                    |                                                                                                    |                                                                                                    |                                                                                                    |                                                                          |
|---------------------------------|----------------------------------------------------------------------------------------------------|-------------------------------------------------------------------------------|----------------------------------------------------------------------------------------------------|----------------------------------------------------------------------------------------------------|----------------------------------------------------------------------------------------------------|----------------------------------------------------------------------------------------------------|--------------------------------------------------------------------------|
|                                 |                                                                                                    |                                                                               |                                                                                                    |                                                                                                    |                                                                                                    |                                                                                                    |                                                                          |
| I. EI                           | ntra a Excel.                                                                                                    |                                                                               |                                                                                                    |                                                                                                    |                                                                                                    |                                                                                                    |                                                                          |
| 2. C                            | aptura la info                                                                                                    | ormación del nor                                                              | mbre de las r                                                                                                    | naterias y t                                                                                                    | us calificacio                                                                                                    | ones.                                                                                                    |                                                                          |
| ) i i                           | 17) - C <sup>2</sup> - 14                                                                                                    |                                                                               |                                                                                                    |                                                                                                    |                                                                                                    | Libro                                                                                                    | o1 - Microso                                                             |
| Archis                          | a Inicio I                                                                                                    | insertar Diseño de                                                            | pàgina Fórmu                                                                                                    | las Datos                                                                                                    | Revisar Vi                                                                                                    | sta Progra                                                                                                    | mailor C                                                                 |
|                                 | Calibri                                                                                                    | - 11 - 1                                                                      | × • = =                                                                                                    | · ···                                                                                                    | Ajustar texto                                                                                                    | Gene                                                                                                    | ral                                                                      |
| ortan                           | M K                                                                                                    | S * H * Str                                                                   |                                                                                                    | Aligneed                                                                                                    | combinary ce                                                                                                    | ntrar - \$ -                                                                                                    | * % 000 1                                                                |
| serrada                         | E2                                                                                                    | - (- Je                                                                       | 18.1                                                                                                    | Contribution of                                                                                                    | 9/7                                                                                                    |                                                                                                    | Huntere                                                                  |
| 1                               | A                                                                                                    | B C                                                                           | D                                                                                                    | E                                                                                                    | T.                                                                                                    | G                                                                                                    | н                                                                        |
| 2                               | ATEMATICAS E                                                                                                    | SPANOL FISICA                                                                 | 10                                                                                                    | PROMEDIC                                                                                                    | 7                                                                                                    |                                                                                                    |                                                                          |
| 3                               |                                                                                                    |                                                                               |                                                                                                    |                                                                                                    |                                                                                                    |                                                                                                    |                                                                          |
| 4<br>5                          |                                                                                                    |                                                                               |                                                                                                    |                                                                                                    |                                                                                                    |                                                                                                    |                                                                          |
| 6                               |                                                                                                    |                                                                               |                                                                                                    |                                                                                                    |                                                                                                    |                                                                                                    |                                                                          |
| 7                               |                                                                                                    |                                                                               |                                                                                                    |                                                                                                    |                                                                                                    |                                                                                                    |                                                                          |
| 8                               |                                                                                                    |                                                                               |                                                                                                    |                                                                                                    |                                                                                                    |                                                                                                    |                                                                          |
|                                 | oh chlao cl r                                                                                                    | nde quieres que                                                               | s en vieualica                                                                                                    | al resultad                                                                                                    | lo dehes de                                                                                                    | escribir:                                                                                                    |                                                                          |
|                                 |                                                                                                    |                                                                               | nombro do la                                                                                                    | función o                                                                                                    | anligar y al r                                                                                                    | ango do v                                                                                                    |                                                                          |
|                                 |                                                                                                    |                                                                               |                                                                                                    | tunnión n                                                                                                    | opliggry of r                                                                                                    | v eh onge                                                                                                    | aloroo                                                                   |
| =p                              | romedio(a2:                                                                                                    | d2) es decir, el                                                              | nombre de la                                                                                                    | i iuncion a                                                                                                    | aplical y el l                                                                                                    | ango ue v                                                                                                    | alutes a                                                                 |
| =p<br>tor                       | romedio(a2:<br>nar en cuent                                                                                                    | d2) es decir, el<br>ta para el prome                                          | dio, en este                                                                                                    | caso la prir                                                                                                    | ner calificaci                                                                                                    | ión se enc                                                                                                    | alores a<br>suentra ei                                                   |
| =p<br>tor<br>A2                 | romedio(a2:<br>nar en cuent<br>: v la última e                                                                                                    | d2) es decir, el<br>ta para el prome<br>en D2.                                | dio, en este                                                                                                    | caso la prir                                                                                                    | ner calificaci                                                                                                    | ión se enc                                                                                                    | uentra el                                                                |
| =p<br>tor<br>A2                 | romedio(a2:<br>nar en cuent<br>? y la última e                                                                                                    | d2) es decir, el<br>ta para el prome<br>en D2.                                | dio, en este                                                                                                    | caso la prir                                                                                                    | ner calificaci                                                                                                    | ión se enc                                                                                                    | uentra el                                                                |
| =p<br>tor<br>A2                 | romedio(a2:<br>mar en cuent<br>: y la última e<br>ara calcular e                                                                                                    | d2) es decir, el<br>ta para el prome<br>en D2.<br>el promedio de f            | u grupo, da o                                                                                                    | caso la prir                                                                                                    | ner calificaci<br>a2 v captura                                                                                                    | ión se enc                                                                                                    | uentra e                                                                 |
| =p<br>tor<br>A2<br>I. Pa        | romedio(a2:<br>nar en cuent<br>? y la última e<br>ara calcular e<br>sualiza en la                                                                                                    | d2) es decir, el<br>ta para el prome<br>en D2.<br>el promedio de t<br>imagen. | u grupo, da o                                                                                                    | caso la prir                                                                                                    | apricar y er<br>ner calificaci<br>a2 y captura                                                                                                    | ión se enc                                                                                                    | , como se                                                                |
| =p<br>tor<br>A2<br>I. Pa        | romedio(a2:<br>nar en cuent<br>2 y la última e<br>ara calcular e<br>sualiza en la                                                                                                    | d2) es decir, el<br>ta para el prome<br>en D2.<br>el promedio de t<br>imagen. | u grupo, da o                                                                                                    | caso la prir                                                                                                    | ner calificaci<br>a2 y captura                                                                                                    | ión se enc                                                                                                    | , como se                                                                |
| =p<br>tor<br>A2<br>I. Pa<br>vis | romedio(a2:<br>nar en cuent<br>2 y la última e<br>ara calcular e<br>sualiza en la                                                                                                    | d2) es decir, el<br>ta para el prome<br>en D2.<br>el promedio de t<br>imagen. | u grupo, da o                                                                                                    | caso la prir                                                                                                    | apicar y er i<br>ner calificaci<br>a2 y captura                                                                                                    | ión se enc                                                                                                    | , como se                                                                |
| =p<br>tor<br>A2<br>. Pa<br>vis  | romedio(a2:<br>nar en cuent<br>2 y la última e<br>ara calcular e<br>sualiza en la                                                                                                    | d2) es decir, el<br>ta para el prome<br>en D2.<br>el promedio de t<br>imagen. | u grupo, da o                                                                                                    | caso la prir                                                                                                    | apicar y er i<br>ner calificaci<br>a2 y captura                                                                                                    | los datos,                                                                                                    | , como se                                                                |
| =p<br>tor<br>A2<br>L. Pa<br>vis | romedio(a2:<br>nar en cuent<br>2 y la última e<br>ara calcular e<br>sualiza en la                                                                                                    | d2) es decir, el<br>ta para el prome<br>en D2.<br>el promedio de t<br>imagen. | u grupo, da o                                                                                                    | slic a la hoj                                                                                                    | apicar y er i<br>ner calificaci<br>a2 y captura                                                                                                    | los datos,                                                                                                    | , como se                                                                |
| =p<br>tor<br>A2<br>L. Pa<br>vis | romedio(a2:<br>mar en cuent<br>2 y la última e<br>ara calcular e<br>sualiza en la                                                                                                    | d2) es decir, el<br>ta para el prome<br>en D2.<br>el promedio de t<br>imagen. | u grupo, da o                                                                                                    | caso la prir                                                                                                    | apricar y er r<br>ner calificaci<br>a2 y captura                                                                                                    | los datos,<br>Revisar                                                                                                    | , como se<br>vista<br>texto                                              |
| =p<br>tor<br>A2<br>L. Pa<br>vis | romedio(a2:<br>mar en cuent<br>2 y la última e<br>ara calcular e<br>sualiza en la                                                                                                    | d2) es decir, el<br>ta para el prome<br>en D2.<br>el promedio de t<br>imagen. | u grupo, da o                                                                                                    | caso la prir                                                                                                    | apricar y er r<br>ner calificaci<br>a2 y captura                                                                                                    | Ios datos,<br>Revisar                                                                                                    | , como se<br>vista<br>testo                                              |
| =p<br>tor<br>A2<br>I. Pa<br>vis | romedio(a2:<br>nar en cuent<br>2 y la última e<br>ara calcular e<br>sualiza en la                                                                                                    | d2) es decir, el<br>ta para el prome<br>en D2.<br>el promedio de t<br>imagen. | u grupo, da o                                                                                                    | a Formu                                                                                                    | aprical y er i<br>ner calificaci<br>a2 y captura                                                                                                    | Revisar<br>Ajustar                                                                                                    | , como se<br>vista<br>texto                                              |
| =p<br>tor<br>A2<br>I. Pa<br>vis | romedio(a2:<br>mar en cuent<br>2 y la última e<br>ara calcular e<br>sualiza en la                                                                                                    | d2) es decir, el<br>ta para el prome<br>en D2.<br>el promedio de t<br>imagen. | u grupo, da c                                                                                                    | caso la prir<br>clic a la hoja                                                                                                    | apricar y er i<br>ner calificaci<br>a2 y captura                                                                                                    | Reviser<br>Reviser<br>Ajustar<br>Combine<br>F                                                                                                    | , como se<br>vista<br>texto                                              |
| =p<br>tor<br>A2<br>L. Pa<br>vis | romedio(a2:<br>mar en cuent<br>2 y la última e<br>ara calcular e<br>cualiza en la                                                                                                    | d2) es decir, el<br>ta para el prome<br>en D2.<br>el promedio de t<br>imagen. | u grupo, da o                                                                                                    | a Formu                                                                                                    | aprical y er i<br>ner calificaci<br>a2 y captura<br>a2 y captura                                                                                                    | Reviser<br>Reviser<br>Ajustar<br>F                                                                                                    | , como se<br>vista<br>testo                                              |
| =p<br>tor<br>A2<br>L. Pa<br>vis | romedio(a2:<br>mar en cuent<br>2 y la última e<br>ara calcular e<br>cualiza en la                                                                                                    | d2) es decir, el<br>ta para el prome<br>en D2.<br>el promedio de t<br>imagen. | u grupo, da o                                                                                                    | sica la hoja                                                                                                    | apricar y er i<br>ner calificaci<br>a2 y captura                                                                                                    | Reviser<br>Reviser<br>Reviser<br>Reviser<br>F                                                                                                    | , como se<br>vista<br>testo                                              |
| =p<br>tor<br>A2<br>4. Pa<br>vis | romedio(a2:<br>mar en cuent<br>y la última e<br>ara calcular e<br>sualiza en la                                                                                                    | d2) es decir, el<br>ta para el prome<br>en D2.<br>el promedio de t<br>imagen. | u grupo, da o                                                                                                    | a Formu<br>sica la hoja                                                                                                    | apricar y er i<br>ner calificaci<br>a2 y captura<br>a2 y captura                                                                                                    | Reviser<br>Reviser                                                                                                    | , como se<br>vista<br>testo                                              |
| =p<br>tor<br>A2<br>L. Pa<br>vis | romedio(a2:<br>mar en cuent<br>y la última e<br>ara calcular e<br>cualiza en la<br>mice<br>mice<br>mice<br>ana calcular e<br>cualiza en la<br>cualiza en la<br>cualiza en la<br>cualiza en la                                                                                                    | d2) es decir, el<br>ta para el prome<br>en D2.<br>el promedio de t<br>imagen. | u grupo, da o                                                                                                    | sica<br>blicalahoja<br>blicalahoja<br>b | apricar y er i<br>ner calificaci<br>a2 y captura<br>a2 y captura                                                                                                    | Revisar<br>Ajustar                                                                                                    | , como se<br>vista<br>testo                                              |
| =p<br>tor<br>A2<br>L. Pa<br>vis | romedio(a2:<br>mar en cuent<br>y la última e<br>ara calcular e<br>ualiza en la<br>mice<br>mice<br>mice<br>ana<br>sonia<br>sonia<br>sonia<br>sonia<br>sonia                                                                                                    | d2) es decir, el<br>ta para el prome<br>en D2.<br>el promedio de t<br>imagen. | u grupo, da o                                                                                                    | a Formu<br>slic a la hoja                                                                                                    | apricar y er i<br>ner calificaci<br>a2 y captura                                                                                                    | Revisar<br>Ajustar                                                                                                    | , como se<br>vista<br>texto                                              |
| =p<br>tor<br>A2<br>L. Pa<br>vis | romedio(a2:<br>mar en cuent<br>y la última e<br>ara calcular e<br>ualiza en la<br>micio<br>inicio<br>inici<br>inicio<br>ini<br>inicio<br>inici<br>inicio<br>inicio<br>ini<br>inicio | d2) es decir, el<br>ta para el prome<br>en D2.<br>el promedio de t<br>imagen. | u grupo, da o<br>u grupo, da o<br>name de pagin<br>11 - A A<br>- A A<br>- A A A<br>- A A A A | a Formu<br>slic a la hoja<br>a Formu<br>sica 9<br>8<br>10<br>9<br>3<br>8                                                                                                    | apricar y er i<br>ner calificaci<br>a2 y captura<br>a2 y captura<br>bas<br>Datos<br>alimea<br>a<br>alimea<br>a<br>a<br>a<br>a<br>a<br>a<br>a<br>a<br>a<br>a<br>a<br>a<br>a<br>a<br>a<br>a<br>a<br>a                                                                                                    | Revisar<br>Ajustar                                                                                                    | , como se<br>vista<br>texto                                              |
| =p<br>tor<br>A2<br>L. Pa<br>vis | romedio(a2:<br>mar en cuent<br>y la última e<br>ara calcular e<br>ualiza en la<br>chive<br>inpap                                                                                                    | d2) es decir, el<br>ta para el prome<br>en D2.<br>el promedio de t<br>imagen. | u grupo, da o<br>u grupo, da o<br>niseño de págin<br>11 - A A<br>- 2 - A<br>ESPAÑOL FI<br>3<br>5<br>8<br>9<br>6<br>7                                                                                                    | a Formu<br>sica la hoja<br>sica 9<br>8<br>10<br>9<br>3<br>8<br>2<br>7                                                                                                    | apricar y er i<br>ner calificaci<br>a2 y captura<br>a2 y captura<br>se ter<br>alimear<br>Alimear<br>3<br>6<br>7                                                                                                    | Reviser                                                                                                    | , como so<br>vista<br>texto                                              |
| =p<br>tor<br>A2<br>L. Pa<br>vis | romedio(a2:<br>mar en cuent<br>y la última e<br>ara calcular e<br>ualiza en la<br>cueliza en la<br>cueli                                                                                                    | d2) es decir, el<br>ta para el prome<br>en D2.<br>el promedio de t<br>imagen. | u grupo, da o<br>u grupo, da o<br>niseno de págin<br>11 - A A<br>- 2 - A<br>ESPAÑOL FI<br>- 3<br>- 3<br>- 3<br>- 4<br>- 3<br>- 4<br>- 4<br>- 4<br>- 4<br>- 4<br>- 4<br>- 4<br>- 4<br>- 4<br>- 4                                                                                                    | a Formu                                                                                                    | apricar y er i<br>ner calificaci<br>a2 y captura<br>alimear<br>Alimear<br>Alimear<br>Alimear<br>3<br>3<br>3<br>7<br>8<br>7                                                                                                    | Revisar<br>Revisar<br>Combin                                                                                                    | , como si<br>vista<br>texto                                              |
| =p<br>tor<br>A2<br>L. Pa<br>vis | romedio(a2:<br>mar en cuent<br>y la última e<br>ara calcular e<br>ualiza en la<br>cueliza en la<br>cueli                                                                                                    | d2) es decir, el<br>ta para el prome<br>en D2.<br>el promedio de t<br>imagen. | u grupo, da o<br>u grupo, da o<br>Diseño de pagin<br>11 - A A<br>- 2 - A<br>ESPAÑOL FI<br>- 3<br>- 3<br>- 3<br>- 4<br>- 3<br>- 4<br>- 4<br>- 4<br>- 4<br>- 4<br>- 4<br>- 4<br>- 4<br>- 4<br>- 4                                                                                                    | sica prir                                                                                                    | apricar y er i<br>ner calificaci<br>a2 y captura<br>alimear<br>TALLER<br>8<br>9<br>7<br>8<br>3<br>6<br>7                                                                                                    | Revisar<br>Ajustar<br>Combin<br>Ios datos,<br>Revisar                                                                                                    | , como se<br>vista<br>texto                                              |
| =p<br>tor<br>A2<br>L. Pa<br>vis | romedio(a2:<br>mar en cuent<br>y la última e<br>ara calcular e<br>sualiza en la<br>cueliza en la<br>cuel                                                                                                    | d2) es decir, el<br>ta para el prome<br>en D2.<br>el promedio de t<br>imagen. | u grupo, da o<br>u grupo, da o<br>Diseño de pagin<br>11A_A<br>A_A<br>A<br>A_A<br>A<br>A                                                                                                    | sultado deb                                                                                                    | apricar y er i<br>ner calificaci<br>a2 y captura<br>a2 y captura<br>aimear<br>Alimear<br>Alimear<br>a aimear<br>a aimear<br>a aimear<br>a aimear<br>a aimear<br>a aimear<br>a aimear<br>a aimear<br>a a aimear<br>a a aimear<br>a a a a a a a a a a a a a a a a a a a                                                            | Revisar<br>Ajustar<br>Combin<br>Tel nombr                                                                                                    | , como se<br>vista<br>texto<br>lar y centra                              |
| =p<br>tor<br>A2<br>L. Pa<br>vis | romedio(a2:<br>mar en cuent<br>y la última e<br>ara calcular e<br>sualiza en la<br>cueliza en la<br>cuel                                                                                                    | d2) es decir, el<br>ta para el prome<br>en D2.<br>el promedio de t<br>imagen. | u grupo, da o<br>u grupo, da o                                                                                                    | sultado deb                                                                                                    | apricar y er i<br>ner calificaci<br>a2 y captura<br>a2 y captura<br>ai<br>se catos<br>alimeat<br>alimeat<br>a<br>serás escribin<br>ara el ejemp                                                                                                    | Revisar<br>Revisar<br>Combin<br>Tel nombr<br>Io anterior                                                                                                    | , como se<br>vista<br>texto<br>lar y centra                              |
| =p<br>tor<br>A2<br>L. Pa<br>vis | romedio(a2:<br>mar en cuent<br>y la última e<br>ara calcular e<br>sualiza en la<br>cueliza en la<br>cuel                                                                                                    | d2) es decir, el<br>ta para el prome<br>en D2.<br>el promedio de t<br>imagen. | u grupo, da o<br>u grupo, da o<br>Diseño de pagin<br>11 - A A<br>- A<br>- A<br>- A<br>- A<br>- A<br>- A<br>- A<br>- A<br>-                                                                                                    | sultado deb                                                                                                    | apiicar y er i<br>ner calificaci<br>a2 y captura<br>a2 y captura<br>ai<br>ai<br>ai<br>ai<br>ai<br>ai<br>ai<br>ai<br>ai<br>ai<br>ai<br>ai<br>ai                                                                                                    | Revisar<br>Revisar<br>Ajustar<br>Combin<br>Combin<br>Com | , como se<br>vista<br>texto<br>lar y centra                              |
| =p<br>tor<br>A2<br>L. Pê<br>vis | romedio(a2:<br>mar en cuent<br>y la última e<br>ara calcular e<br>sualiza en la<br>cueliza en la<br>cuel                                                                                                    | d2) es decir, el<br>ta para el prome<br>en D2.<br>el promedio de t<br>imagen. | u grupo, da o<br>u grupo, da o<br>Diseño de pagin<br>11 - A A<br>- A<br>- A<br>- A<br>- A<br>- A<br>- A<br>- A<br>- A<br>-                                                                                                    | sultado deb                                                                                                    | apiicar y er i<br>ner calificaci<br>a2 y captura<br>a2 y captura<br>berás escribin<br>ara el ejemp                                                                                                    | Revisar<br>Revisar<br>Ajustar<br>Combin<br>Combin<br>Com | , como se<br>vista<br>testo<br>lar y centra<br>e de<br>sería             |
| =p<br>tor<br>A2<br>L. Pê<br>vis | romedio(a2:<br>mar en cuent<br>y la última e<br>ara calcular e<br>sualiza en la<br>cueliza en la<br>cuel                                                                                                    | d2) es decir, el<br>ta para el prome<br>en D2.<br>el promedio de t<br>imagen. | u grupo, da o<br>u grupo, da o<br>Diseño de pagin<br>11 - A A<br>- A A<br>- A A A<br>- A A                                                                                                    | sultado deb<br>since prome                                                                                                    | apricar y er i<br>ner calificaci<br>a2 y captura<br>a2 y captura<br>a2 y captura<br>ac patos<br>a1<br>a1<br>a1<br>a1<br>a1<br>a2<br>a1<br>a1<br>a2<br>a1<br>a1<br>a2<br>a1<br>a2<br>a1<br>a2<br>a1<br>a2<br>a1<br>a2<br>a2<br>a1<br>a2<br>a2<br>a1<br>a2<br>a2<br>a2<br>a2<br>a2<br>a2<br>a2<br>a2<br>a2<br>a2<br>a2<br>a2<br>a2 | Ios datos,<br>Revisar<br>Ajustar<br>Marian<br>r el nombrilo anterior<br>debes calc                                                                                                    | , como se<br>vista<br>testo<br>lar y centra<br>e de<br>sería<br>cular el |

A un lado de Promedio escribe Número de alumnos con el mismo promedio, debajo de Promedio escribe Todos los promedios diferentes que se obtuvieron y a un lado del primer promedio introduce la función =contar.si(f2:f8,6) como se visualiza en la imagen.

| 120          | - 36 Ca                        | Hitset - 1                               | 11 - A                | A" = 1000    | 64 I           | Austar test | 0         | G |
|--------------|--------------------------------|------------------------------------------|-----------------------|--------------|----------------|-------------|-----------|---|
| Pe           | gar 🍃 N                        | * * -                                    | 34-2                  | <u> </u>     | 1981 596 596   | Combinar y  | central + | 3 |
| Port         | anap is                        | Eurote                                   |                       | - Cm.        | Alinea         | non         | 12        | - |
|              | 018                            | · C.                                     | A                     |              |                |             |           |   |
| 100          | A:                             | O                                        | 5                     | O            | C              | E           | G         |   |
| 3            | ALUNINO                        | MATEMATICAS                              | ESPANOL               | FISICA       | TALLER         | promedio    |           |   |
| 3            | JULIO                          | 7                                        | 0                     | 8            | 9              | 8           |           |   |
| 4            | LAURA                          | 8                                        | 5                     | 10           | 7              | 7.5         |           |   |
| 54           | SONIA                          | 9                                        | -18                   | 9            | 8              | 8.5         |           |   |
| 6            | ROSA                           | 9                                        | 9                     | 3            | а              | 6           |           |   |
| 2            | OMAR                           | 6                                        | 6                     | 6            | 6              | 7           |           |   |
| 10           | CESAR                          | 9                                        |                       | 7            | 1              | 7.5         |           |   |
| 10           | PROMEDIO                       | DEL GELLEO                               | 2.6                   |              |                |             |           |   |
| 11           |                                |                                          |                       |              |                |             |           |   |
| 12           | promedio                       | numero de alun                           | nnos con e            | I mismo pror | nedio          |             |           |   |
| 13           | 6                              | 1                                        |                       |              |                |             |           |   |
| 14           | 7                              | 1                                        |                       |              |                |             |           |   |
|              | 7.5                            | 2                                        |                       |              |                |             |           |   |
| 17           | 8.5                            | 3                                        |                       |              |                |             |           |   |
| 18           |                                |                                          |                       |              |                |             |           |   |
| 19           |                                | 10 I I I I I I I I I I I I I I I I I I I |                       |              |                |             |           |   |
| 20           |                                |                                          |                       |              |                |             |           |   |
| 0.00         |                                |                                          |                       |              |                |             |           |   |
| 3. E<br>). E | Da clic en la<br>Escribe el no | hoja 3 del libro<br>mbre y edad de       | de Excel.<br>I alumno | como se vis  | ualiza en la i | magen.      |           |   |
| 3. [<br>). [ | Da clic en la<br>Escribe el no | hoja 3 del libro o<br>mbre y edad de     | de Excel.<br>I alumno | como se visi | ualiza en la i | magen.      |           |   |

C

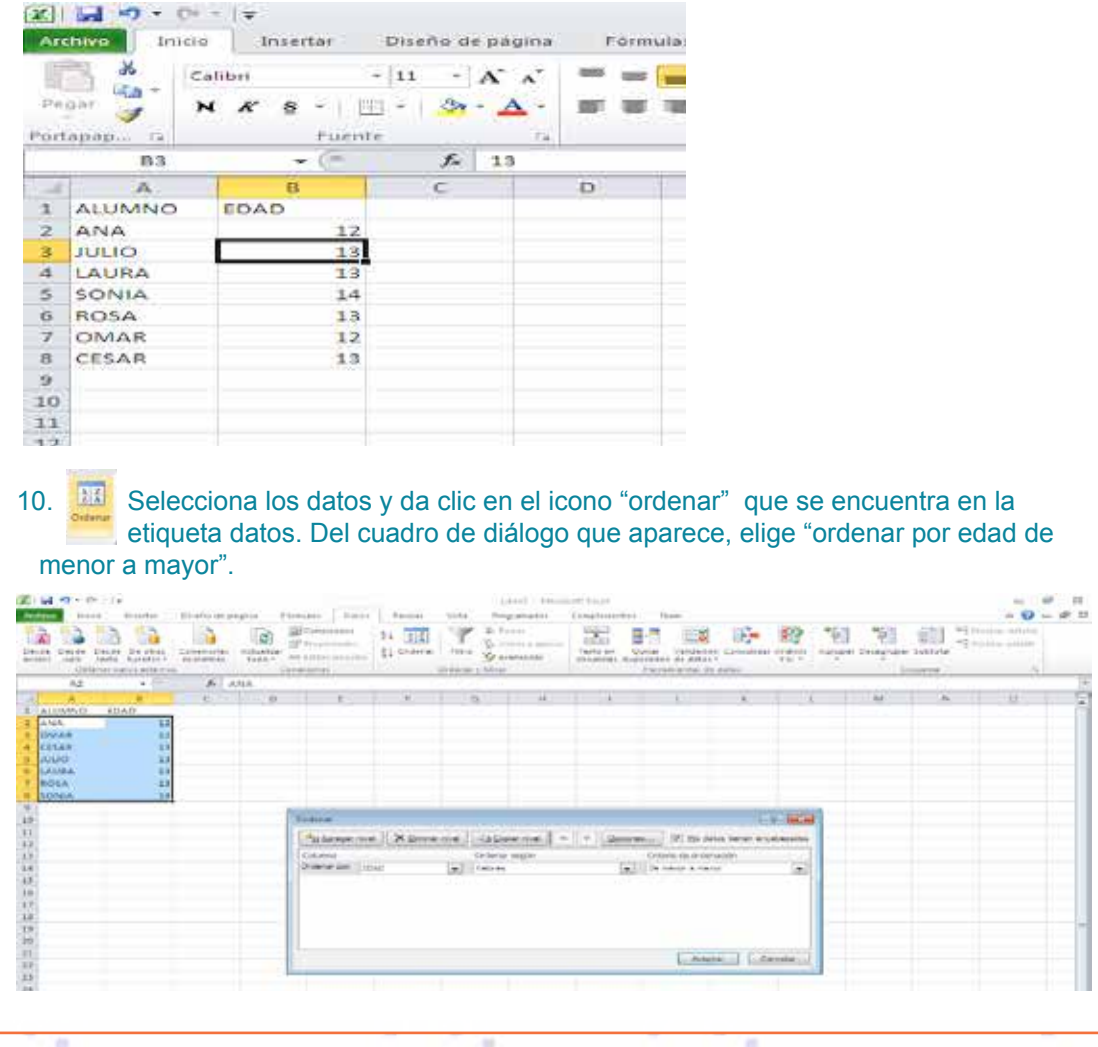

'n

100

-

ü

.

8

11

.

80

.

.

2

.

38888888

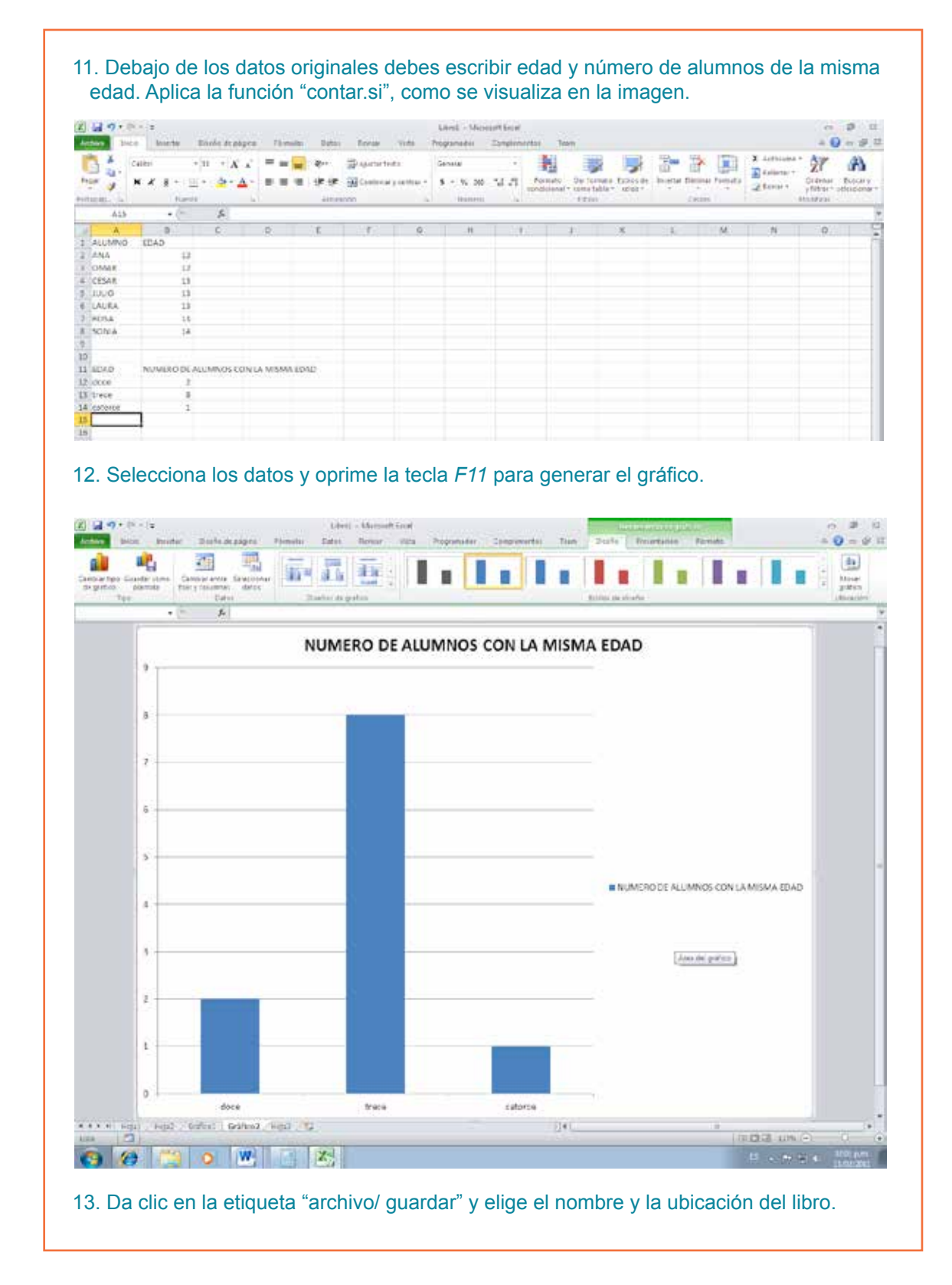

С

3

## Algoritmo 2

6

## 1. Entra a Excel.

2. En Excel escribe las respuestas del cuestionario que aplicaste a las personas mayores de 60 años. En la columna A1 la palabra Pregunta, en B1 la palabra Sí y en C1 la palabra No. En A2 escribe hacia abajo las preguntas; en B2 escribe hacia abajo el número de las personas que contestaron sí y de C2 hacia abajo las que contestaron no.

|   | А                                                                                       | В  | С  |  |
|---|-----------------------------------------------------------------------------------------|----|----|--|
| 1 | Pregunta a personar mayores de 60 años                                                  | Si | No |  |
| 2 | 1. Sabe que es una computadora?                                                         | 3  | 2  |  |
| 3 | 2. Cuando empezó a trabajar se utilizaban las computadoras?                             | 4  | 1  |  |
| 4 | 3. Ha utilizado una computadora?                                                        | 2  | 3  |  |
| 5 | 4. La utilización de la computadoras traen consigo beneficios a la sociedad en general? | 2  | 3  |  |
| 6 | 5. Cree que las computadoras son indispensables en la actualidad.                       | 1  | 4  |  |
| 7 |                                                                                         |    |    |  |

3. Oprime la tecla F11 para generar el gráfico.

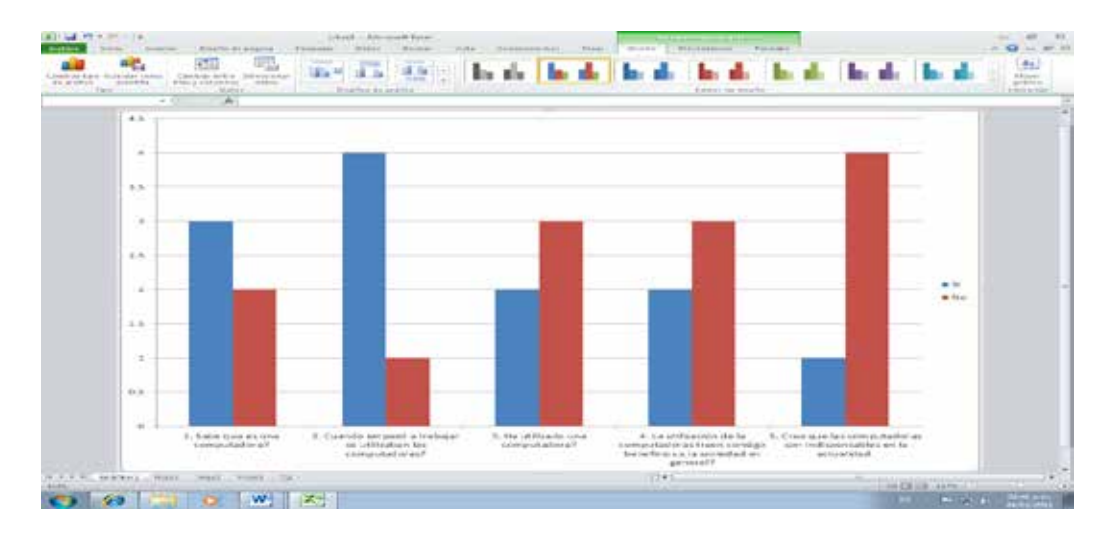

- 4. Da clic en la hoja 1 para introducir los datos de las personas menores de 45 años.
- 5. Repite los pasos anteriores con las personas mayores de 45 años.
- 6. Oprime la tecla *F11* para generar el gráfico.
- 7. Ahora genera un gráfico con los datos de ambas encuestas sumando las respuestas de sí y las de no.
- 8. Escribe las respuestas en la columna A20, la palabra Pregunta en B20, la palabra Sí en C20 y la palabra No en D20. Después en A21 escribe las preguntas hacia abajo, en B21 el número de las personas que contestaron sí y de C21 las que contestaron no.
- 9. Oprime la tecla F11 para generar el gráfico.
- 10. Inserta una USB para guardar el libro.

- 11. Guarda el libro dando un clic en "archivo/ guardar" y en el cuadro de diálogo que aparece elige la dirección y escribe el nombre del libro.
- 12. Cierra el libro dando un clic en "archivo/ cerrar".
- 13. Expulsa la USB dando clic derecho en el icono de la misma que se encuentra en la barra de tareas y de la ventana de opciones que se visualiza elige "expulsar". Posteriormente aparecerá un mensaje indicando que se puede retirar la USB.

## Algoritmo 3

- 1. Prende la computadora.
- 2. Si tienes una computadora PC desconecta el monitor y en esa entrada conecta el cañón.
- 3. Conecta el cable de corriente a la toma eléctrica.
- 4. El ordenador reconocerá el cañón y visualizará el escritorio del mismo.
- 5. Inserta la USB y si aparece un cuadro de opciones, elige "abrir archivos".
- 6. Elige el libro que contiene las gráficas dando doble clic sobre él para abrirlo.
- 7. Explica cada gráfica.

Nota: si cuentas con una computadora portátil, conecta el cañón en la entrada "video" como se visualiza en la imagen.

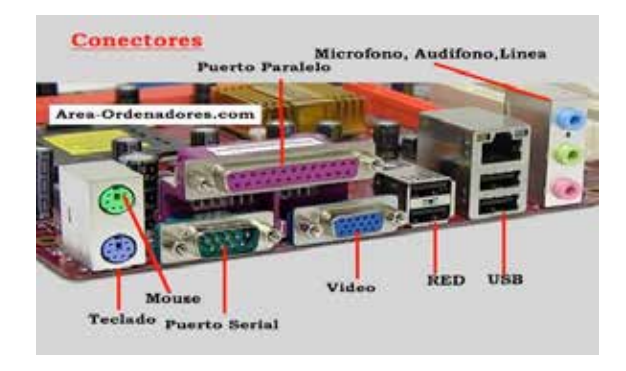

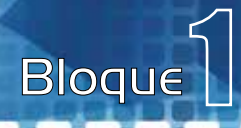

| Material:                                                                                                    |                                                                                                    |                                                                                           |                                                                                                    |                                                                                                    |
|----------------------------------------------------------------------------------------------------|----------------------------------------------------------------------------------------------------|-------------------------------------------------------------------------------------------|----------------------------------------------------------------------------------------------------|----------------------------------------------------------------------------------------------------|
| <ul> <li>Papel bond b</li> <li>Revistas o pe</li> <li>Resistol</li> <li>Tijeras</li> </ul>                                                           | anco<br>riódicos                                                                                                    |                                                                                           |                                                                                                    |                                                                                                    |
| Algoritmo:                                                                                                    |                                                                                                    |                                                                                           |                                                                                                    |                                                                                                    |
| Aigontino.                                                                                                    |                                                                                                    |                                                                                           |                                                                                                    |                                                                                                    |
| 1. Busca en rev<br>ware y del so                                                                                                    | vistas o periódicos las imágenes que rep<br>oftware.                                                                                                    | presente                                                                                  | n los cambios de                                                                                     | l hard-                                                                                                    |
| 2 Recorta las i                                                                                                    | mágenes                                                                                                    |                                                                                           |                                                                                                    |                                                                                                    |
|                                                                                                    | magenes.                                                                                                    |                                                                                           |                                                                                                    |                                                                                                    |
| 3. Entra a inter                                                                                                    | net y posteriormente a la página de Goo                                                                                                    | gle.                                                                                      |                                                                                                    |                                                                                                    |
|                                                                                                    | AND DESCRIPTION OF THE REAL PROPERTY AND DESCRIPTION OF THE REAL PROPERTY AND DESCRIP                                                             | -                                                                                         | 1 + × 2 m                                                                                            | P                                                                                                    |
| Arean and a second second                                                                                                    | 1. T. W. Indexperies .                                                                                                    |                                                                                           | ]                                                                                                    |                                                                                                    |
| 🕇 Politiki, Mesengel Noticial Dep                                                                                                    | etra Dostre                                                                                                    | llar − E                                                                                  | - 🗆 📾 - Physie - Sepundal -                                                                          | itemmetar 0.                                                                                                    |
| and the second second second second second                                                                                                    | a lang jar - Dinaka-1 Jakawa Lukawa                                                                                                    |                                                                                           |                                                                                                    |                                                                                                    |
| 00- *                                                                                                    | Destruction for the process of the first of the first sector of the first of the first of the fi                                                             | alines an initiation (                                                                    | n m   ta   an   1 🗰 tara                                                                             | 2                                                                                                    |
| Martin an an interest                                                                                                    | n - B Mill Langebrannen -                                                                                                    | 192.5                                                                                     | 2                                                                                                    | Interested at the                                                                                                    |
| La Wate Inspectae Attance Man                                                                                                    | an Santaina Librar Sarah Mas +                                                                                                    |                                                                                           | That and a set of a set of a set of a set of a                                                       | a ha maanda 1 dis cashe                                                                                                    |
| Google                                                                                                    | avoitation dat handware<br>Association (14.95) estates (1.0) especifie                                                                                                    | H                                                                                         | Distance and Person in State of State of State                                                       |                                                                                                    |
| CS Teda                                                                                                    | <ul> <li>Handoware, Withdowska, a encodimensity Hon 15.<br/>(a there is a device an encoded on a encoded on proceeding from an evalue</li></ul>                                                                                                    |                                                                                           |                                                                                                    |                                                                                                    |
| UNDerst.                                                                                                    | Hates Tass is bretone Value tortes Services                                                                                                    |                                                                                           |                                                                                                    |                                                                                                    |
| Carl Mary                                                                                                    | <ul> <li>Previous de archive RO<sup>®</sup> Adesta Adestat</li> <li>Parrows de archive RO<sup>®</sup> Adesta Adestat</li> <li>RO<sup>®</sup> Adestativa de archive RO<sup>®</sup> Adestat</li> <li>RO<sup>®</sup> Adestativa de archive Ro<sup>®</sup> Adestat</li> </ul>                                                                                                    | ě.                                                                                        |                                                                                                    |                                                                                                    |
| Discar solo pageas as<br>separat                                                                                                    | The service information of the to parts "Budy" do to information is<br>ingle one with any additional statement in the service of the service of                                                           |                                                                                           |                                                                                                    |                                                                                                    |
| traduction                                                                                                    | Evolution de Hardware - Monthline of Beneficial de La College II. La College<br>19 An 2010. , C. Natores ha regioners tolden under set systemite apprices Velocitad<br>Manifest per el MARIE. Establica en velocita de seró<br>remote de la college de la College II. Set anti-<br>marine de la college de la college de la college de la college de la college<br>remote de la college de la college de la college de la college de la college<br>remote de la college de la college de la college de la college de la college<br>remote de la college de la college de la college de la college de la college<br>remote de la college de la college de la college de la college de la college<br>remote de la college de la college de la college de la college de la college de la college<br>de la college de la college de la college de la college de la college de la college<br>de la college de la college de la college de la college de la college<br>de la college de la college de la college de la college<br>de la college de la college de la college de la college<br>de la college de la college de la college de la college<br>de la college de la college de la college<br>de la college de la college de la college de la college<br>de la college de la college de la college de la college<br>de la college de la college de la college de la college<br>de la college de la college de la college de la college de la college de la college de la college<br>de la college de la college de la college de la college de la college de la college<br>de la college de la college de |                                                                                           |                                                                                                    |                                                                                                    |
| index for constants                                                                                                    | and the second is the second second                                                                                                    |                                                                                           |                                                                                                    |                                                                                                    |
| Orden benertigten<br>Men benertigten                                                                                                    | Evolution del handware (10 pts. s 5 storefus)? - Yahout Militon                                                                                                    |                                                                                           |                                                                                                    |                                                                                                    |
| Order innordigine<br>Hits her er der fin                                                                                                    | Brookschor der handlinken (10. ph., 2.5. unterstatus)2, Vahiozit Matecolum, H<br>17 Feb 247, "Phile Resonance destration personance and some some men gegenen — Las element<br>sequenties in André Jahon de calende en entante for antidatebre de fair                                                                                                    |                                                                                           |                                                                                                    |                                                                                                    |
| Color Interaction<br>Color Interaction<br>Man Annual Color                                                                                           | Exception del hardnares (10.05, 30.000 and 30.7.2.2.2.2.2.2.2.2.2.2.2.2.2.2.2.2.2.2.                                                                                                    |                                                                                           |                                                                                                    |                                                                                                    |
| - Constant and an and an and an and an and an an an an an an an an an an an an an                                                                    | Evenucion del hardmane. (10 cm. 12 unbalanza, 7. antazi Manco                                                                                                    |                                                                                           |                                                                                                    |                                                                                                    |
| Order Landergere<br>Une kennederne                                                                                                    | Evenucion del hardnares (10 cm, 12 udosfabriz, 7 atract Masco 9)     If the IST, Pite Robert and Strategies and the strategies and the strategies and the strategies and the strategies and the strategies and the strategies and the strategies at the strategies at the strateg                                                                      | á                                                                                         |                                                                                                    |                                                                                                    |
| Order Lander Spin                                                                                                    | Evenucion del hardmane, Libora, 10 utballable, "Antack Milleto 4                                                                                                    |                                                                                           |                                                                                                    |                                                                                                    |
| Collect Instance Spins                                                                                                    | Evenucion del hardmane Libra, 10 utballable, "Antack Milleto                                                                                                    |                                                                                           |                                                                                                    |                                                                                                    |
| Conter Jonano (gene<br>Man Arrangolaria)                                                                                                    | Brownicion del handrowse (10 cm, 52 urboring)2, "Antoch Maleco                                                                                                    |                                                                                           |                                                                                                    |                                                                                                    |
| Control Landon Space                                                                                                    | How setup in the interface in the setup is a setup in the setup in the setup is a setup in the setup in the setup is a setup in the setup in the setup is a setup in the setup is a setup in the setup in the setup is a setup in the setup in the setup is a setup in the setup in the setu                                                                  | e<br>•                                                                                    | n protogisto internati                                                                               | 4. • 9.1070 •                                                                                                    |
| Contra Landor (2014)<br>Unite Annual Annual (2014)                                                                                                   | How setup in the interface in the setup is a setup in the setup in the setup is a setup in the setup in the setup is a setup in the setup in the setup is a setup in the setup in the setup is a setup in the setup in the setup is a setup in the setup in the setup is a setup in the setup in the setup                                                                   | a<br>A Transit / Mall                                                                     | n protografie later east.                                                                            | an a alasta<br>an al anterna                                                                                                    |
| 5. Da clic sobr                                                                                                    | How and the interface of the state of the state of t                                                                  | ación.                                                                                    | n dendagi ke jang awa                                                                                | 4 • • • • • • • • • • • • • • • • • • •                                                                                                    |
| 5. Da clic sobre                                                                                                    | Control of the interface of the state of the state o                                                                  | ación.                                                                                    | n podraj ko koj pol                                                                                  | a a alama                                                                                                    |
| 5. Da clic sobre                                                                                                    | In the second set of the second set of the set of the second set of the second second second set of the second set of the second set                                                                   | ación.                                                                                    |                                                                                                    |                                                                                                    |
| 5. Da clic sobre<br>6. Si encuentra                                                                                                    | In the second second seco                                                                  | ación.                                                                                    | ouse y oprime ct                                                                                     | r         n         n |
| 5. Da clic sobro<br>6. Si encuentra<br>Posteriormer                                                                                                  | In the second second seco                                                                  | ación.<br>con el <i>m</i><br>da clic e                                                    | ouse y oprime <i>ct</i><br>n el icono "pega                                                          | rl + c.<br>r" y elige                                                                                                    |
| 5. Da clic sobro<br>6. Si encuentra<br>Posteriormer<br>"pegado esp                                                                                   | In the second deal has a deal with the second deal with the second                                                                   | ación.<br>con el <i>m</i><br>da clic e<br>parece, e                                       | ouse y oprime ct<br>n el icono "pega<br>elige "texto sin fo                                          | r/ + c.<br>r" y elige<br>rmato"                                                                                                    |
| <ul> <li>5. Da clic sobro</li> <li>6. Si encuentra<br/>Posteriormer<br/>"pegado esp<br/>y "aceptar". S</li> </ul>                                    | In the second deal have characterized as the second deal and the second deal and                                                                   | ación.<br>con el <i>m</i><br>da clic e<br>parece, e<br>, estilo, o                        | ouse y oprime ct<br>n el icono "pega<br>elige "texto sin fo<br>color y tamaño m                      | r/ + c.<br>r" y elige<br>rmato"<br>nediante                                                                                                    |
| <ul> <li>5. Da clic sobro</li> <li>6. Si encuentra<br/>Posteriormer<br/>"pegado esp<br/>y "aceptar". S<br/>las herramier</li> </ul>                  | In the second set of the interview of the set of the second set of the second s                                                                  | ación.<br>con el <i>m</i><br>da clic e<br>parece, e<br>, estilo, c<br>e inicio, c         | ouse y oprime ct<br>n el icono "pega<br>elige "texto sin fo<br>color y tamaño m<br>como se visualiza | r/ + c.<br>r" y elige<br>rmato"<br>nediante<br>a en la                                                                                                    |
| <ul> <li>5. Da clic sobro</li> <li>6. Si encuentra<br/>Posteriormer<br/>"pegado esp<br/>y "aceptar". S<br/>las herramier<br/>imagen. para</li> </ul> | In the second second seco                                                                  | ación.<br>con el <i>m</i><br>da clic e<br>parece, e<br>, estilo, o<br>e inicio, o<br>xto. | ouse y oprime ct<br>n el icono "pega<br>elige "texto sin fo<br>color y tamaño m<br>como se visualiza | r/ + c.<br>r" y elige<br>rmato"<br>nediante<br>a en la                                                                                                    |
| <ul> <li>5. Da clic sobro</li> <li>6. Si encuentra<br/>Posteriormer<br/>"pegado esp<br/>y "aceptar". S<br/>las herramier<br/>imagen, para</li> </ul> | How we have the second and the second and the                                                                   | ación.<br>con el <i>m</i><br>da clic e<br>parece, e<br>, estilo, o<br>e inicio, o<br>xto. | ouse y oprime ct<br>n el icono "pega<br>elige "texto sin fo<br>color y tamaño m<br>como se visualiza | r/ + c.<br>r" y elige<br>rmato"<br>nediante<br>a en la                                                                                                    |
| 5. Da clic sobro<br>6. Si encuentra<br>Posteriormer<br>"pegado esp<br>y "aceptar". S<br>las herramier<br>imagen, para                                | Hereit in the second second seco                                                                  | ación.<br>con el <i>m</i><br>da clic e<br>parece, e<br>, estilo, o<br>e inicio, o<br>xto. | ouse y oprime ct<br>n el icono "pega<br>elige "texto sin fo<br>color y tamaño m<br>como se visualiza | r/ + c.<br>r" y elige<br>rmato"<br>nediante<br>a en la                                                                                                    |
| 5. Da clic sobro<br>6. Si encuentra<br>Posteriormer<br>"pegado esp<br>y "aceptar". S<br>las herramiel<br>imagen, para                                | Información importante, selecciónala o         información importante, selecciónala o         inte abre Word y en el nuevo documento e         inte abre Word y en el nuevo documento e         inte abre Word y en el nuevo documento e         inte abre Word y en el nuevo documento e         inte abre Word y en el nuevo documento e         inte abre Word y en el nuevo documento e         inte abre Word y en el nuevo documento e         inte abre word abre y enterna de opciones que ap         inte a bre texto le podemos cambiar la fuente         inte a bre texto le podemos cambiar la fuente         inte a bre texto le bre ber texto le bre ber texto le bre ber texto le ber ber ber ber ber ber ber ber ber be                                                                                                    | ación.<br>con el <i>m</i><br>da clic e<br>parece, e<br>, estilo, o<br>e inicio, o<br>xto. | ouse y oprime ct<br>n el icono "pega<br>elige "texto sin fo<br>color y tamaño m<br>como se visualiza | r/ + c.<br>r" y elige<br>rmato"<br>nediante<br>a en la                                                                                                    |

7. Si es una imagen, debemos seleccionarla y dar clic derecho. De la ventana de opciones elige "copiar" y en Word oprime *ctrl* + v, para pegar la imagen. Para modificar la imagen debemos seleccionarla y dar clic en la barra de herramientas de "imagen". Posteriormente da clic en el icono con la aplicación a ejecutar.

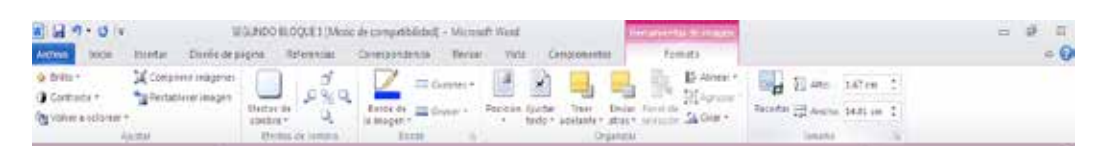

8. Guarda el documento.

| Drgenizer + N                                                                                         | ionia carpata                                         | 24                                   | +    |
|----------------------------------------------------------------------------------------------------|-------------------------------------------------------|--------------------------------------|------|
| Mibliotecas<br>Documentos<br>Mibliotecas<br>Imágenes<br>Mibliotecas<br>Vídeos                         | * Homiore                                             | Feche de modifice                    | Тэре |
| Fquipo                                                                                                | н<br>(Ро                                              |                                      |      |
| P Equipo<br>Disco local (C<br>TERESA (E)<br>STORENCOO                                                 | 073                                                   |                                      |      |
| P Equipo<br>Disco local (C<br>TERESA (F))<br>STORENCOO<br>Nombre de archive:<br>Tipo:                 | (F.)<br>(F.)<br>• • • [<br>Documento, de We           | ed.                                  |      |
| Period<br>Pice Provided (C<br>TERESA (F.)<br>STORENEGO<br>-<br>Nombre de archive:<br>Tipo:<br>Auduces | (F.)<br>(F.)<br>• • • • • • • • • • • • • • • • • • • | nd<br>Fliquetes Agreger una eliquete |      |

- 9. Al terminar de recopilar la información oprime *ctrl+g* para guardar cambios.
- 10. Imprime el archivo dando clic sobre la etiqueta "archivo/ imprimir" y de la ventana de opciones elige la deseada.

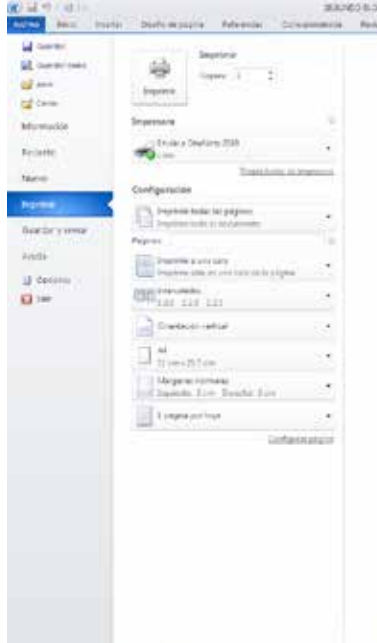

👩 🕢 🏥 🔯 👾 🗤

Nota: ya debe estar conectada y configurada la impresora en la computadora.

11. Repite los pasos del tres al diez para obtener la información sobre la evolución del *software*.

Nota: si no quieres pegar la información en un documento de Word, puedes hacer las anotaciones directamente en el papel bond y realizar los dibujos.

- 12. Recorta la información.
- 13. Pégala en el papel bond.
- 14. Explica el cartel a tus compañeros de clase.

| Algoritmo 5                                                                                                    |                                                                                                    |
|----------------------------------------------------------------------------------------------------|----------------------------------------------------------------------------------------------------|
| Material:                                                                                                    |                                                                                                    |
| <ul> <li>Papel bond blanco</li> <li>Revistas o periódicos</li> <li>Plumones</li> <li>Resistol</li> <li>Tijeras</li> </ul>                                                                                                    |                                                                                                    |
| Algoritmo:                                                                                                    |                                                                                                    |
| 1. Entra a internet. 🥝                                                                                                    |                                                                                                    |
| 2. En la pantalla que se abre en la barra de direcciones <i>enter</i> , como se visualiza en la imagen.                                                                                                    | escribe la dirección indicada y da                                                                                                    |
| Occorery Channel - Bane Historie de la Tecnologie Moderne - Wooconi Internet Explorer     Occorery Channel - Bane Historie de la Tecnologie Moderne - Wooconi Internet Explorer     Occorery Channel - Bane Historie de la Tecnologie Tecnologie Tecnologie Tecnologie Tecnologie Tecnologie                                                                                                    | • 2 4 X 3 video P •                                                                                                    |
| a (meine Bette + Benierbig                                                                                                    |                                                                                                    |
| A Lecture M D spect reductor . E way combinations .                                                                                                    |                                                                                                    |
| 📴 🔹 🔽 vides - Eng 🖉 Encorey Chemel - Infa. 🖉 Discoury Chanse - Br. 3                                                                                                    | 👰 • 🖻 • 🗆 👼 • Fagina • Seguridad • Hemaniantas • 🖗 •                                                                                                    |
| B. Covery Channel - Infa.     Discovery Channel - Infa.       3. Da clic al mensaje "breve historia de la tecnología mensaje"                                                                                                    | A * E * 2 # * Fagas * Seguided * Hemonentas * ●* * oderna".                                                                                                    |
| <ul> <li>3. Da clic al mensaje "breve historia de la tecnología m</li> <li>4. Lee la información y haz las anotaciones que creas o</li> </ul>                                                                                                    | A · E · 2 ★ · Fagna · Segurded · Hensensata · ● · * noderna". convenientes.                                                                                                    |
| <ul> <li>3. Da clic al mensaje "breve historia de la tecnología m</li> <li>4. Lee la información y haz las anotaciones que creas o</li> <li>5. Debate la información en clase y determina tus conc</li> </ul>                                                                                                    | Noderna". convenientes. lusiones.                                                                                                    |
| <ul> <li>3. Da clic al mensaje "breve historia de la tecnología m</li> <li>4. Lee la información y haz las anotaciones que creas o</li> <li>5. Debate la información en clase y determina tus conc</li> <li>6. Busca imágenes en revistas o en internet que te per nes.</li> </ul>                                                                                                    | A · D · C · Fages · Seguided · Menananta · · · · · · · · · · · · · · · · · · ·                                                                                                    |
| <ul> <li>3. Da clic al mensaje "breve historia de la tecnología m</li> <li>4. Lee la información y haz las anotaciones que creas o</li> <li>5. Debate la información en clase y determina tus conc</li> <li>6. Busca imágenes en revistas o en internet que te per nes.</li> <li>7. Recorta las imágenes encontradas en las revistas o nes encontradas en internet a un documento para po las.</li> </ul>                                                                                                    | Noderna". convenientes. Jusiones. mitan esquematizar las conclusio- periódicos; o bien copia las imáge- steriormente imprimirlas y recortar-                                                                                                    |
| <ul> <li>3. Da clic al mensaje "breve historia de la tecnología m</li> <li>4. Lee la información y haz las anotaciones que creas o</li> <li>5. Debate la información en clase y determina tus conc</li> <li>6. Busca imágenes en revistas o en internet que te per nes.</li> <li>7. Recorta las imágenes encontradas en las revistas o nes encontradas en internet a un documento para po las.</li> <li>8. Pega las imágenes en el papel bond.</li> </ul>                                                               | A convenientes. Inderna". Inderna". Inderna esquematizar las conclusio- Inderos; o bien copia las imáge- Interiódicos; o bien copia las imáge- Interiodicos y recortar-                                                                                                    |
| <ul> <li>3. Da clic al mensaje "breve historia de la tecnología m</li> <li>4. Lee la información y haz las anotaciones que creas o</li> <li>5. Debate la información en clase y determina tus conc</li> <li>6. Busca imágenes en revistas o en internet que te per nes.</li> <li>7. Recorta las imágenes encontradas en las revistas o nes encontradas en internet a un documento para po las.</li> <li>8. Pega las imágenes en el papel bond.</li> <li>9. Con los plumones haz las anotaciones pertinentes.</li> </ul> | A convenientes. Inderna". Inderna". Inderna inderna indernationality indernationality indernationality indernationality indernationality. Inderna indernationality indernationality indernationality indernationality. Inderna indernationality indernationality indernationality. Inderna indernationality indernationality indernationality. Inderna indernationality indernationality. Inderna indernationality. Inderna indernationality. |

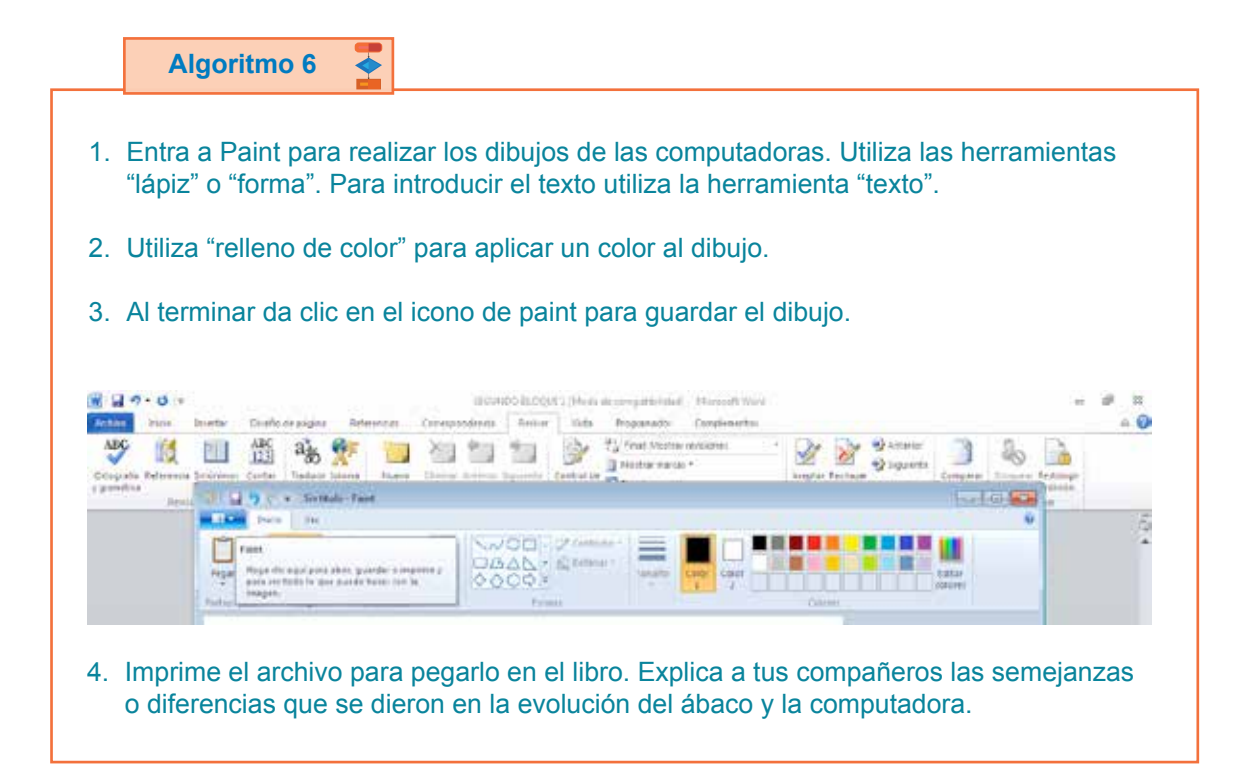

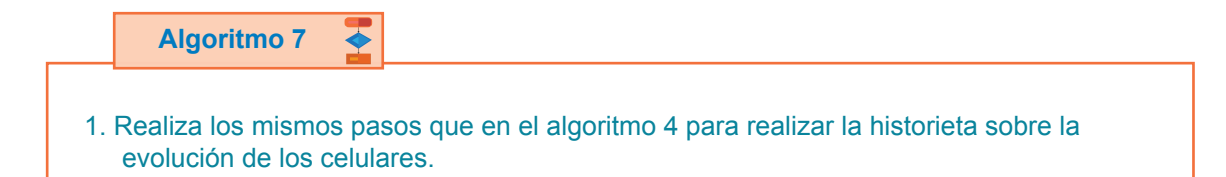

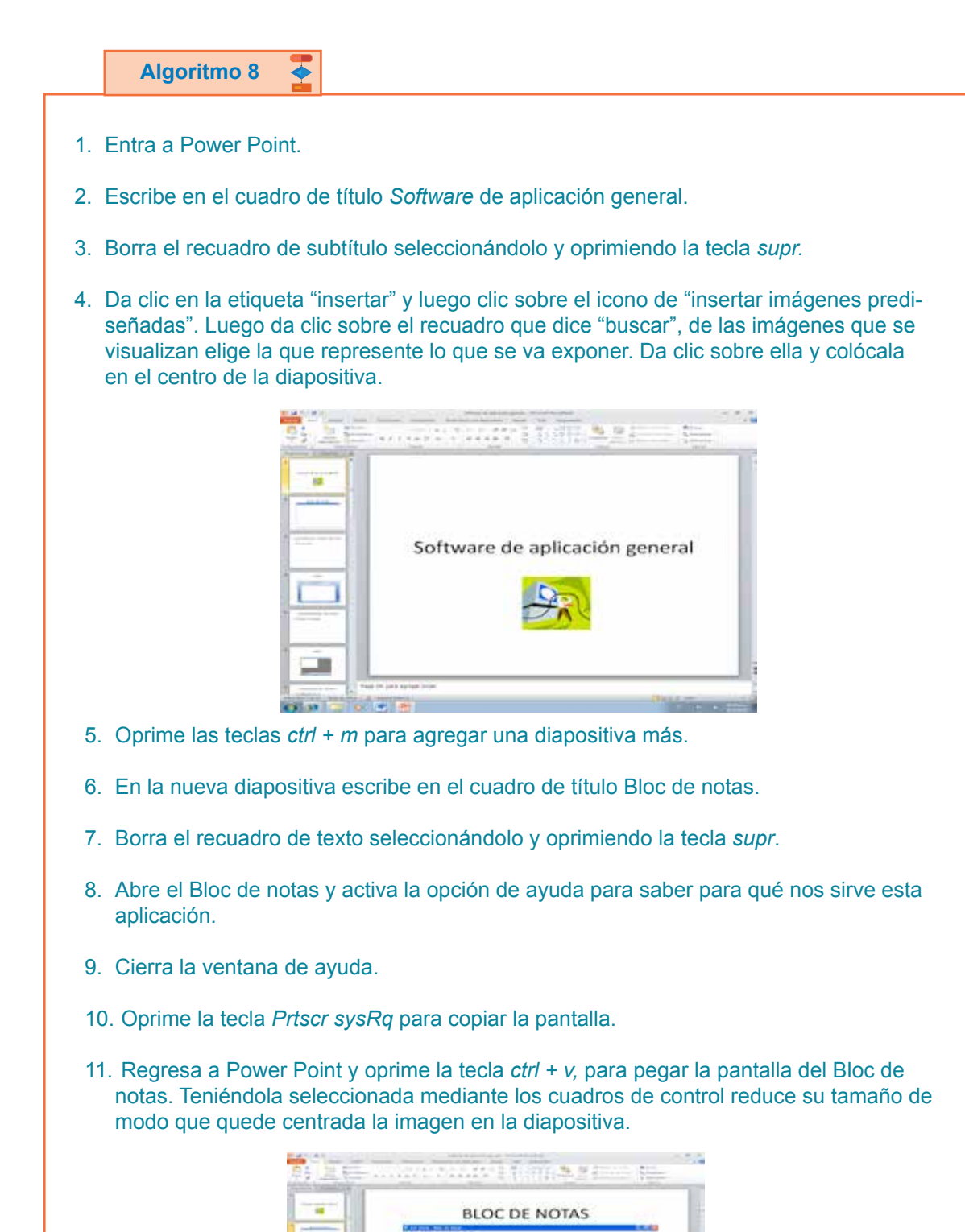

\_

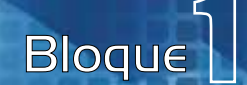

- 12. Oprime *ctrl* + *m* para agregar otra diapositiva.
- 13. En el cuadro de diálogo de título escribe Características de Bloc de notas.
- 14. En el cuadro de texto escribe las características de Bloc de notas que encontramos en ayuda.
- 15. Oprime las teclas *ctrl* + *m* para agregar una diapositiva más.
- 16. En la nueva diapositiva escribe en el cuadro de título WORD.
- 17. Borra el recuadro de texto seleccionándolo y oprimiendo la tecla supr.
- 18. Abre Word y da un clic en el icono de "?" que es "ayuda" para conocer para qué nos sirve esta aplicación.
- 19. Cierra la ventana de ayuda.
- 20. Oprime la tecla Prtscr sysRq para copiar la pantalla.
- 21. Regresa a Power Point y oprime la tecla *ctrl* + *v*, para pegar la pantalla de Word, teniendo seleccionada la imagen, mediante los cuadros de control reduce el tamaño de modo que se visualice en el centro de la diapositiva.

|                                         | Australia (Biggine) |
|-----------------------------------------|---------------------|
| <br>WORD                                |                     |
| <br>D) consistent and the second second | - A-FEF             |
|                                         |                     |
|                                         |                     |
| 1                                       | CON 1 4 100         |

- 22. Oprime *ctrl* + *m* para agregar otra diapositiva.
- 23. En la nueva diapositiva escribe en el cuadro de título PAINT.
- 24. Borra el recuadro de texto.
- 25. Abre Paint.
- 26. En Paint da clic en el icono de "?" para conocer para qué nos sirve esta aplicación.
- 27. Cierra la ventana de ayuda.
- 28. Oprime la tecla *Prtscr sysRq* para copiar la pantalla.

- 29. Regresa a Power Point y oprime la tecla *ctrl* + *v* para pegar la pantalla de Paint. Teniéndola seleccionada mediante los cuadros de control reduce su tamaño de modo que quede centrada la imagen en la diapositiva.
- 30. Relaiza lo mismo con Power Point, Calculadora, Excel y Visual Basic.

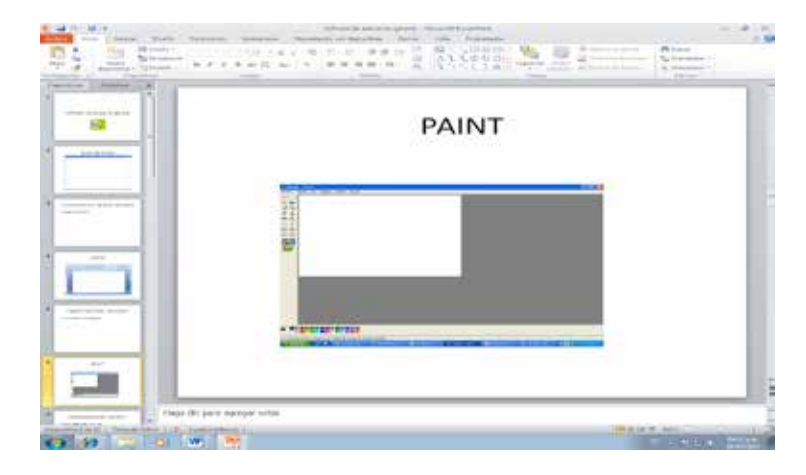

- 31.Oprime las teclas *ctrl* + *m* para agregar una diapositiva más.
- 32. En la nueva diapositiva escribe en el cuadro de título LENGUAJE DE PROGRAMA-CIÓN DE PASCAL.
- 33. Borra el recuadro de texto, seleccionándolo y oprimiendo la tecla supr.
- 34. Entra a internet y da clic en imágenes. En la barra de buscar escribe pantalla de pascal.

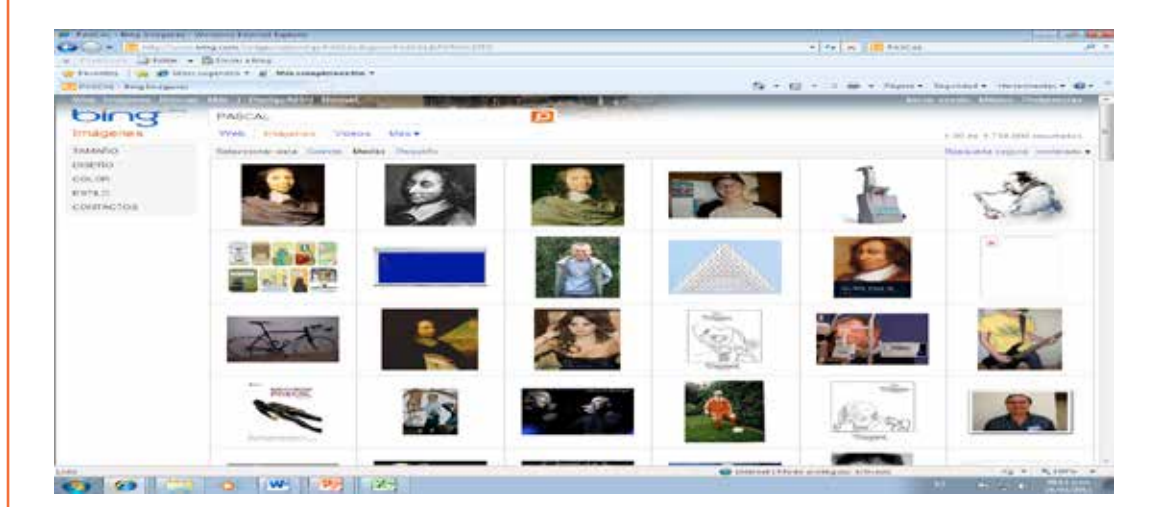

- 35. Selecciona la imagen de la pantalla de pascal y da clic derecho. De la ventana de opciones que aparece elige "copiar".
- 36. Regresa a Power Point y oprime *ctrl* +*v* para pegar la imagen, teniéndola seleccionada arrástrala al centro de la diapositiva para agrandarla o hacerla más pequeña según sea el caso.

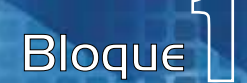

- 37. Regresa a internet y da clic en "web". En el cuadro de buscar escribe "lenguaje de programación pascal".
- 38. De las páginas que se visualizan elige una por una hasta encontrar la que nos explique cómo funciona y las características de este lenguaje.
- 39. Regresa a Power Point y oprime *ctrl* + *m* para generar una nueva diapositiva.
- 40. En el cuadro de título escribe características del lenguaje de pascal, y en el cuadro de texto escribe la información que leíste en internet.
- 41. Posteriormente da clic en la pestaña diseño y aplica el que más te agrade.
- 42. Después da clic en la etiqueta "transiciones" y elige el efecto que más te agrade.
- 43. Da clic en la etiqueta "guardar/ guardar". De la ventana de diálogo que se visualiza elige la dirección y escribe el nombre.
- 44. Oprime la tecla F5 para ver la presentación.
- 45. Cierra Power Point.
- 46. Muestra la presentación a tus compañeros.